# W320

W320 с 5MP/4MP супер HD ви осигурява по-ясно визуално качество и по-плавно изживяване при гледане на живо. Можете да бъдете по-добре информирани с трудно забележимите детайли, заснети от камерата.

## 1. Спецификации

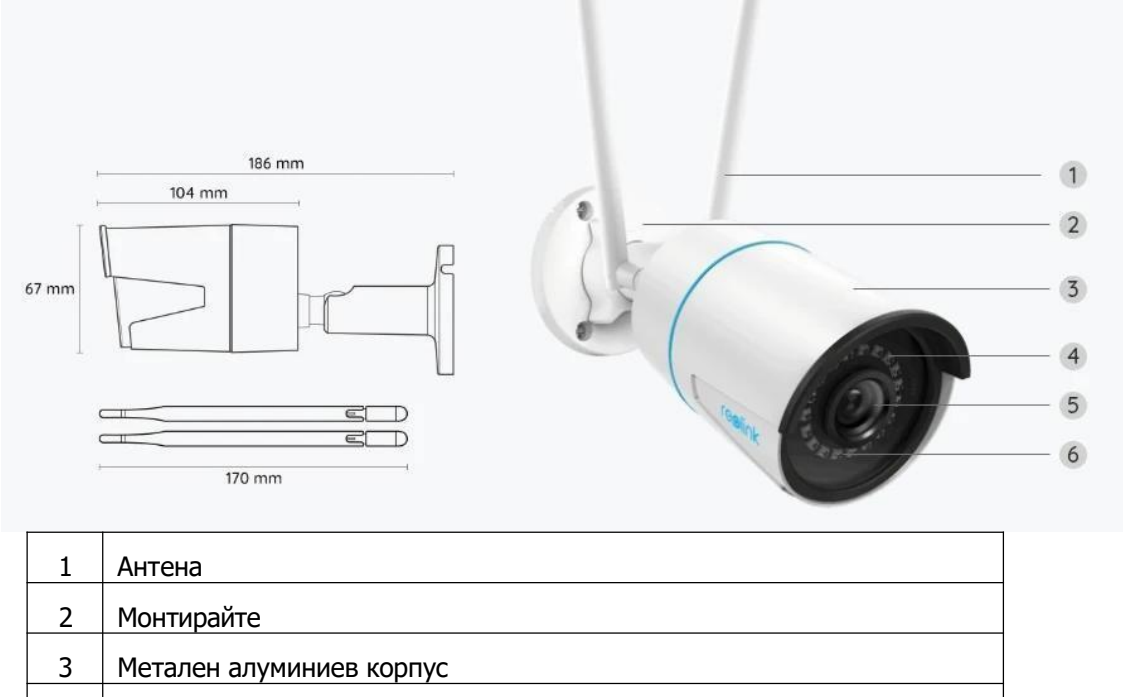

| 4 | 18 IR светодиода                                    |
|---|-----------------------------------------------------|
| 5 | Обектив с висока разделителна способност (f=4,0 mm) |
| 6 | Сензор за дневна светлина                           |

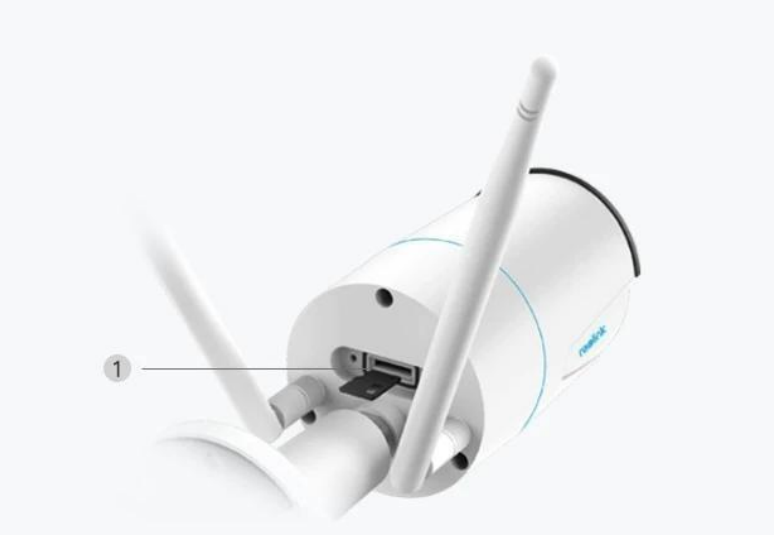

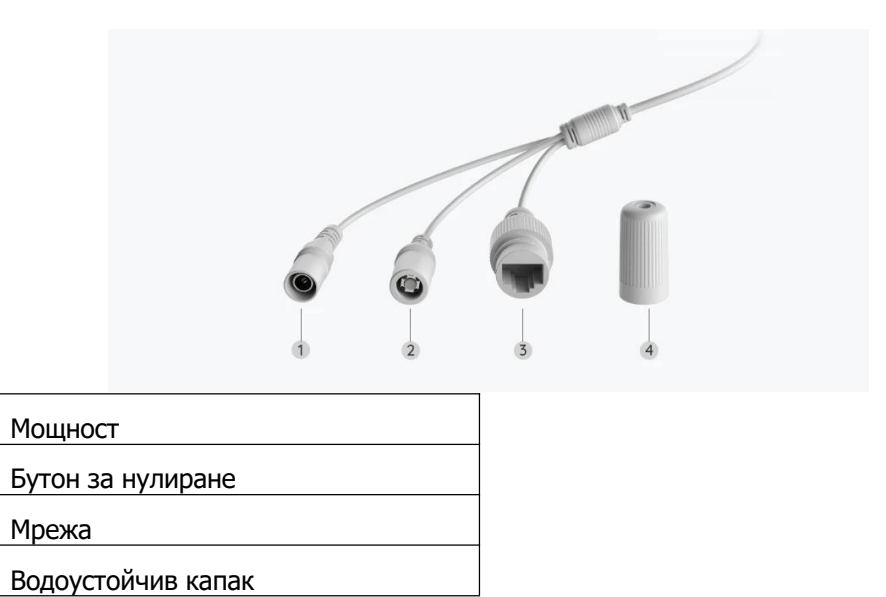

## 2. Настройка и инсталиране Настройка на камерата

### Какво има в кутията

Забележка: Съдържанието на пакета може да варира и да се актуализира с различни версии и платформи, моля, вземете информацията по-долу само за справка. И действителното съдържание на пакета зависи от най-новата информация на страницата за продажба на продукта.

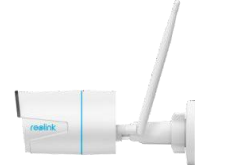

W320\*1

1

2

3

4

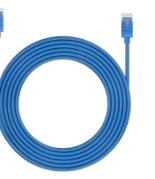

1т мрежов кабел\*1

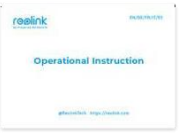

Ръководство за бърз старт\*1

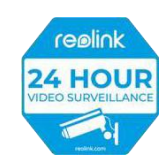

Стикер за наблюдение\*1

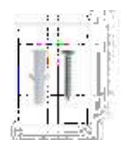

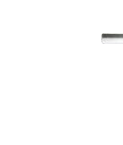

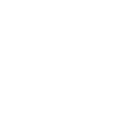

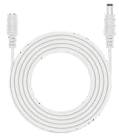

4,5 м захранващ удължителен кабел \*1

Пакет винтове\*1

Шаблон за монтаж \*1 Ключ\*1

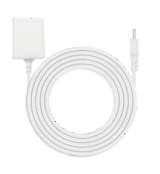

Захранващ адаптер \*1

### Настройка на камерата в приложението

За Reolink WiFi камери с LAN портове, но без гласова подкана, ето просто ръководство, за да направите първоначалната настройка.

Стъпка 1: Докоснете иконата 🙂 в горния десен ъгъл.

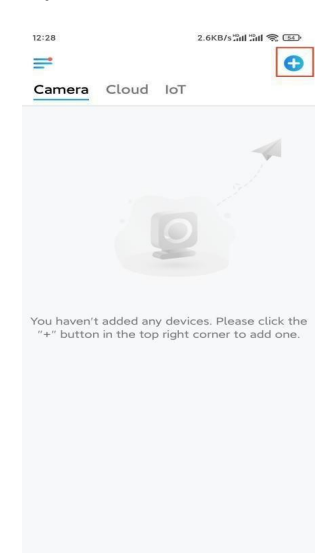

Забележка: Ако сте активирали опцията Add Device Automatically (Добавете устройство Автоматично) на страницата Settings (Настройки) на приложението, можете да добавите това устройство на страницата с Devices (Устройства) и да преминете директно към стъпка 3.

Стъпка 2: Сканирайте QR кода на гърба на камерата. Можете да докоснете Ligh (Светлина), за да активирате фенерче, когато настройвате камерата в тъмна среда.

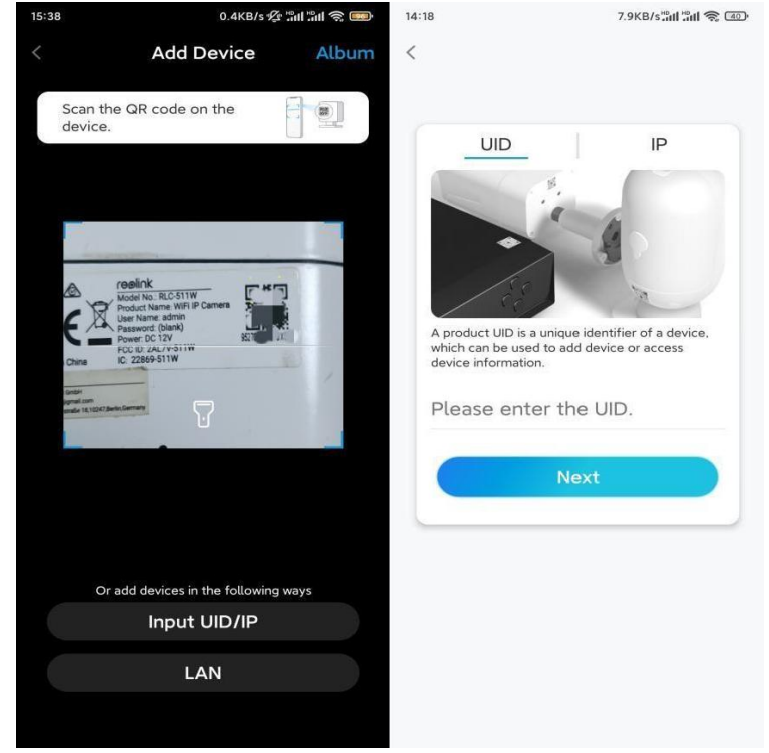

Ако телефонът не реагира, докоснете Input UID/IP (Въвеждане на UID/IP) и след това въведете ръчно UID (16-цифрени знака под QR кода на камерата). След това докоснете **Next**.

Стъпка 3: Създайте паролата за вашата камера. След това докоснете Next.

| .55                                                                | 7.1KB/s 🕼 🖫 🥱 📧                                                                                                 |  |  |  |
|--------------------------------------------------------------------|----------------------------------------------------------------------------------------------------|--|--|--|
| Device in                                                          | nitialization                                                                                                   |  |  |  |
|                                                                    |                                                                                                    |  |  |  |
|                                                                    |                                                                                                    |  |  |  |
|                                                                    |                                                                                                    |  |  |  |
| First step                                                         |                                                                                                    |  |  |  |
| Croate de                                                          | vico                                                                                                    |  |  |  |
| Create de                                                          | vice                                                                                                    |  |  |  |
| password                                                           |                                                                                                    |  |  |  |
| The account info is re<br>device(s) on other pl<br>quicker access. | quired when you access<br>atforms. Keep it for                                                                  |  |  |  |
|                                                                    | ult device<br>nt)                                                                                               |  |  |  |
|                                                                    | <b>@</b> (X                                                                                                    |  |  |  |
| ⊜                                                                  |                                                                                                    |  |  |  |
| Password                                                           | strength: Weak                                                                                                  |  |  |  |
|                                                                    | lext                                                                                                    |  |  |  |
| N                                                                  | The second second second second second second second second second second second second second second second se |  |  |  |
|                                                                    |                                                                                                    |  |  |  |

Стъпка 4: Дайте име на вашата камера. След това докоснете Next.

| Device initialization |   |
|-----------------------|---|
|                       |   |
|                       |   |
|                       |   |
|                       |   |
|                       |   |
| Second step           |   |
| Name Your Device      |   |
|                       |   |
| Name your camera      |   |
|                       |   |
| Next                  | ) |
|                       |   |
|                       |   |
|                       |   |
|                       |   |
|                       |   |

Стъпка 5: Докоснете WiFi мрежата, към която искате да се присъедините, и въведете паролата на WiFi мрежата. След това докоснете Save (Запазване), за да запазите мрежовата конфигурация.

|                                    | 19.4KB/s 🜿 📶 🕯                        | ul 🤶 💽 |                                       |                    |               |  |
|------------------------------------|---------------------------------------|--------|---------------------------------------|--------------------|---------------|--|
| Devi                               | ice initialization                    |        |                                       |                    |               |  |
|                                    |                                       |        | 12:11                                 | 10.4KB/s 🕼 🔐       | 0.4KB/s 🕼 🖫 👘 |  |
|                                    |                                       |        | Cancel                                | Enter the password | Save          |  |
|                                    |                                       |        | Please enter the password of Reolink. |                    |               |  |
|                                    |                                       |        | •••••                                 |                    | • ×           |  |
| Third step                         |                                       |        |                                       |                    |               |  |
| Wi-Fi s                            | ettings                               |        |                                       |                    |               |  |
| Please select t<br>the device is g | he Wi-Fi to which<br>oing to connect. | fresh  |                                       |                    |               |  |
| • · · · · 25                       | d7                                    | A 🔅    |                                       |                    |               |  |
| ■ ijik                             | κX                                    | ê 🛜    |                                       |                    |               |  |
| Reolink                            |                                       | ê 🛜    |                                       |                    |               |  |
| <b>– –</b> , e                     | est                                   | ê      |                                       |                    |               |  |
| Manual inpu                        | t                                     | >      |                                       |                    |               |  |
|                                    | to use Ethernet cable                 |        |                                       |                    |               |  |

Стъпка 6: Готово! Инициализирането на вашата камера е завършено.

Забележка: Ако това устройство не може да се свърже с WiFi, след като премахнете Ethernet кабела, можете да го свържете отново към рутера и да видите дали може да премине WiFi теста.

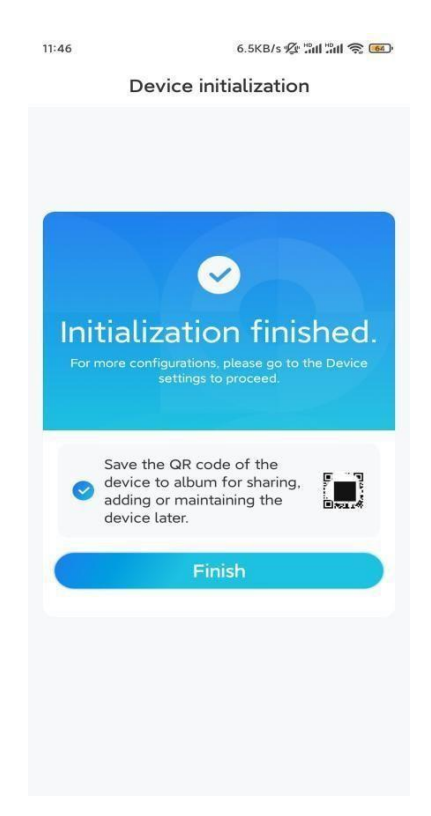

## Инсталирайте камерата

Моля, следвайте стъпките по-долу, за да инсталирате камерата.

Стъпка 1: Пробийте отвори в съответствие с шаблона за монтажни отвори.

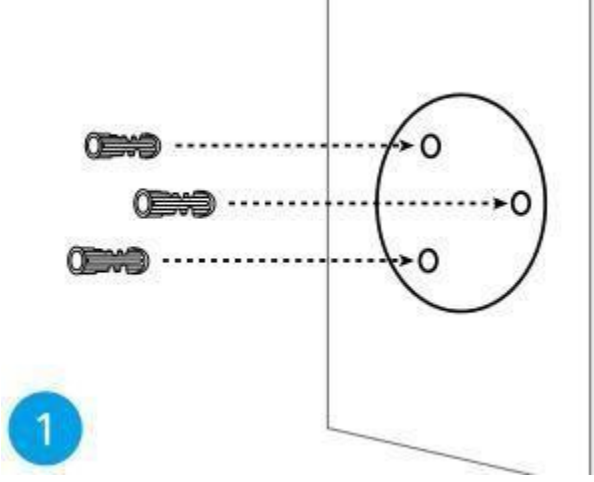

Стъпка 2: Инсталирайте основата за монтаж с монтажните винтове, включени в пакета. (За WiFi камери, моля, инсталирайте антена предварително)

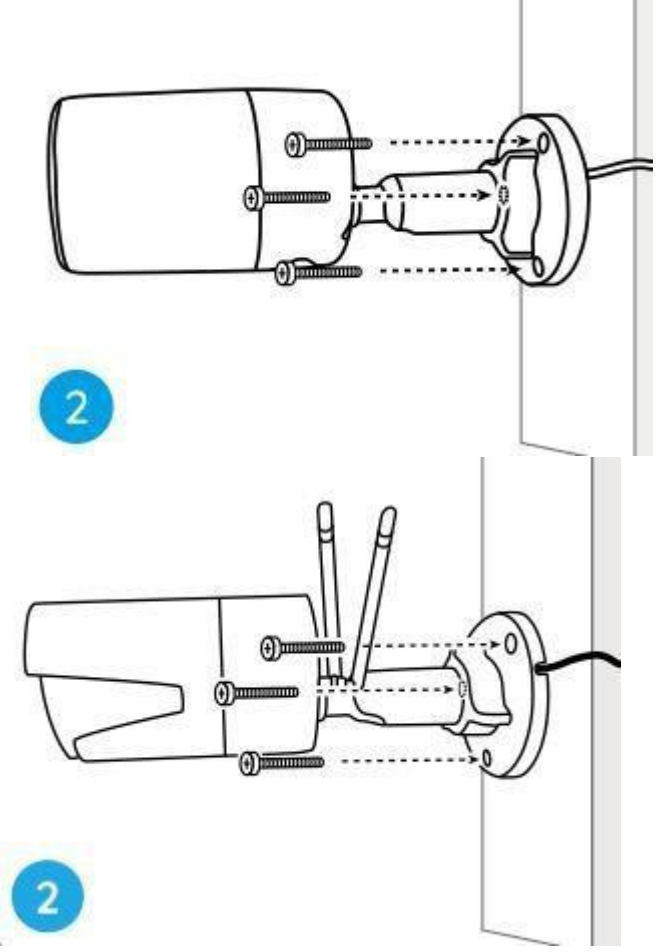

Бележки:

Прекарайте кабела през жлеба за кабела на основата на монтажа. Що се отнася до WiFi камерата, препоръчително е антените да се монтират нагоре или хоризонтално за по-добра WiFi връзка.

Стъпка 3: Разхлабете ринга за регулиране, като го завъртите обратно на часовниковата стрелка на защитната стойка, и завъртете камерата, за да получите идеален изглед.

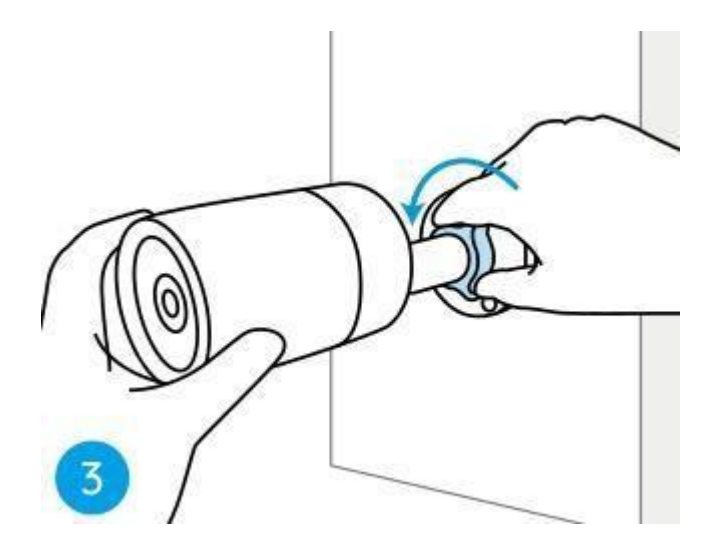

Стъпка 4: Завъртете ринга по посока на часовниковата стрелка, за да фиксирате камерата на място.

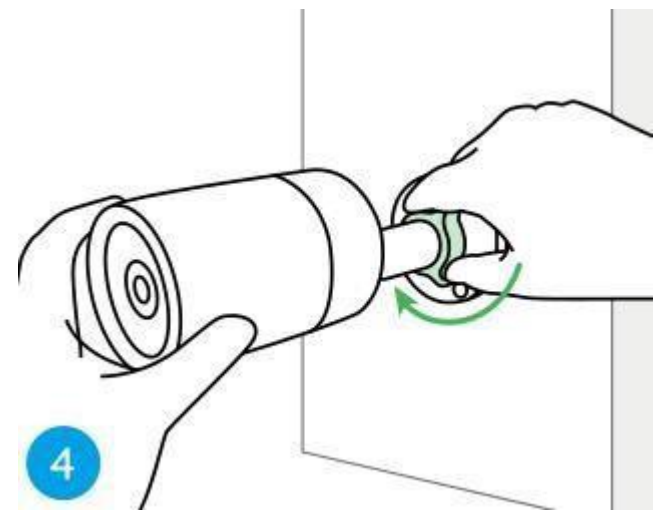

Забележка: Ако вашата камера има друга стойка без регулиращо копче, моля, разхлабете регулиращия винт с предоставения шестограмен ключ и завъртете камерата, както е показано по-долу, за да регулирате ъгъла.

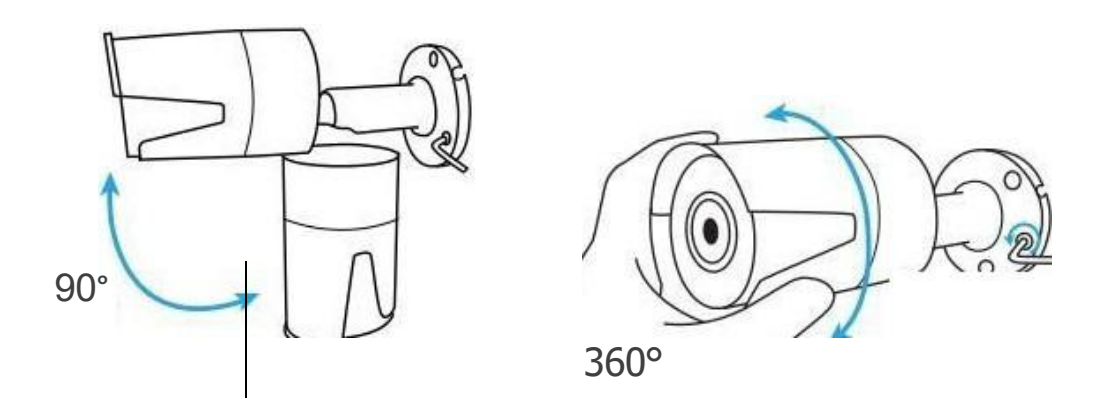